# **Quick Installation Guide**

# 

## Where to Put the Printer

The printer's location should be carefully chosen because environmental conditions greatly affect its performance.

#### A Warning

- The supplied power cord is for use with this equipment only. Do not use with other appliances. Doing so may result in fire, electric shock, or iniury.
- Connect the machine to the power source specified in "Safety Information" and do not use any other power sources. Connect the power cord directly to a wall outlet and do not use an extension cord. Power sources not specified in "Safety Information" and extension cords are electric shock or fire hazards.
- Power cords that are damaged, broken, modified, trapped under heavy objects, pulled hard, or bent severely are electric shock and fire hazards.

#### **∧** Caution

- It is dangerous to handle the plug with wet hands. Doing this may result in receiving an electric shock.
- Keep the machine in an area that is within optimum environmental conditions. Operating the machine in an environment that is outside the recommended ranges of humidity and temperature can cause an electrical fire hazard. Keep the area around the socket free of dust. Accumulated dust can become an electrical fire hazard
- Place the machine on a strong and level surface. Otherwise, it might fall and injure someone.
- If you use the machine in a confined space, ensure there is continuous air circulation.

#### Space Required for Installation

Leave enough space around the printer to operate it freely. The recommended minimum space is as follows:

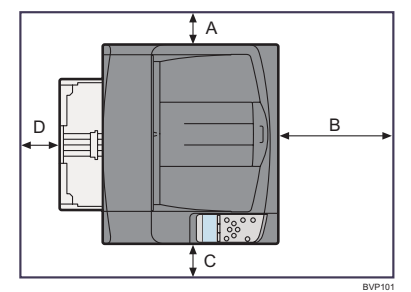

- A : 10 cm (4.0 inches) or more
- B: 75 cm (29.53 inches) or more
- C: 10 cm (4.0 inches) or more
- D: 10 cm (4.0 inches) or more

Read this manual carefully before you use the product and keep it handy for future reference. For safe and correct use, please be sure to read "Safety Information" before using the machine.

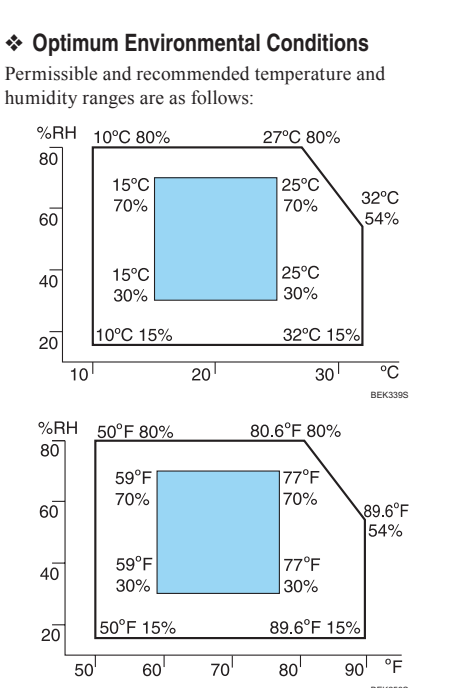

• White area : Permissible Range

• Gray area : Recommended Range

## Note

- The machine must be level within 5 mm, 0.2" from both front to rear and left to right. • To avoid possible build-up of ozone, locate this
- machine in a large well ventilated room that has an air turnover of more than 30 m<sup>3</sup>/hr/person. • When you use this machine for a long time in a
- confined space without good ventilation, you may detect an odd smell. To keep the workplace comfortable, we recommend that you keep it well ventilated

### Environments to Avoid

# Important

- Do not use the printer in the following environments:
- Areas exposed to direct sunlight or strong light
- Dusty areas
- Areas with corrosive gases • Areas that are excessively cold, hot, or humid
- Locations near air conditioners or humidifiers
- Locations near other electronic equipment
- Locations subject to frequent strong vibration

#### Power Source

Connect the power cord to a power source of the

- following specification: • 220 - 240 V, 50/60 Hz, 4.5 A or more

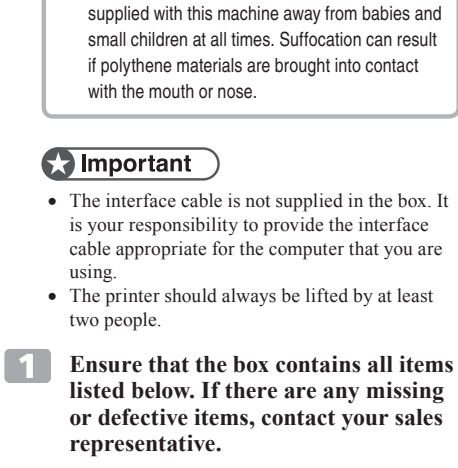

Unpacking the Printer and

Follow the procedure below to verify the items that

• The printer weights approximately 22.5 kg (49.6 lb.).

both side and then lift the printer slowly. Lifting it

carelessly or dropping it may cause an injury. The

printer could break or cause an injury if dropped.

When lifting the printer, use the inset grips on

• Keep the polythene materials (bags, etc.)

come with the printer.

**∧** Caution

Checking the Contents of the Box

- Manuals and CD-ROMs
- Quick Installation Guide (this sheet)
- Safety Information CD-ROM "Printer Drivers and Utilities"
- CD-ROM "Manuals"
- CD-ROM "Document Management Utility"

Power Cord Paper Tray Cover

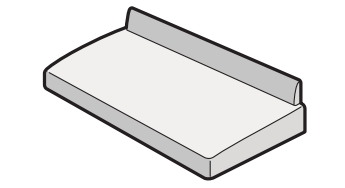

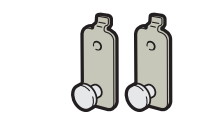

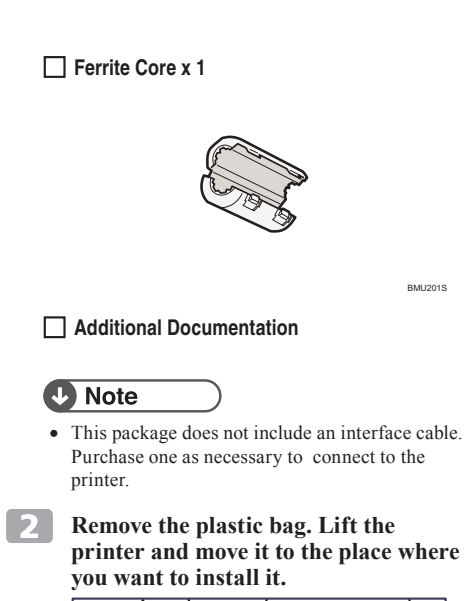

Remove the orange adhesive tape.

• Lower the machine slowly and carefully to

prevent trapping your hands

Do not remove the yellow adhesive tape. Remove

this tape when the toner cartridge is installed.

3

Important

the toner cartridge

- - - a doctor if necessary.
  - doctor if necessary.

- settings.
- printer

## Installing the Toner Cartridge The following procedure describes how to install A Warning • Do not incinerate used toner or toner containers. Toner dust might ignite when exposed to an open flame. Dispose of used toner containers in accordance with local regulations. • Do not store toner, used toner, or toner containers in a place with an open flame. The toner might ignite and cause burns or a fire. **∧** Caution · Keep toner (used or unused) and toner containers out of reach of children. · If toner or used toner is inhaled, gargle with plenty of water and move into a fresh air environment. Consult a doctor if necessary. • If toner or used toner gets into your eyes, flush immediately with large amounts of water. Consult • If toner or used toner is swallowed, dilute by drinking a large amount of water. Consult a · Avoid getting toner on your clothes or skin when removing a paper jam or replacing toner. If your skin comes into contact with toner, wash the affected area thoroughly with soap and water. • If toner gets on your clothing, wash with cold water. Hot water will set the toner into the fabric and may make removing the stain impossible. Important • Do not expose the toner cartridge to a light for a long time. If you do, the toner cartridge will be damaged and the print quality might be reduced. Note • The toner cartridge that comes with the printer will allow you to print up to about 6,000 pages. But the actual number of pages will vary depending on the paper type, size, contents, and • The toner cartridge (consumable) is not covered by warranty. However, if there is a problem, contact the dealer where you purchased the • The toner cartridge mouths may become dirty during quality inspection 1 Open the front cover by pushing the front cover release button.

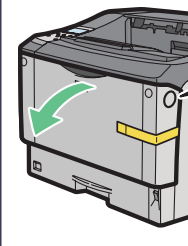

Screw x 2

Bracket x 2

#### Remove the fixing material inserted 2 between toner cartridge and the printer.

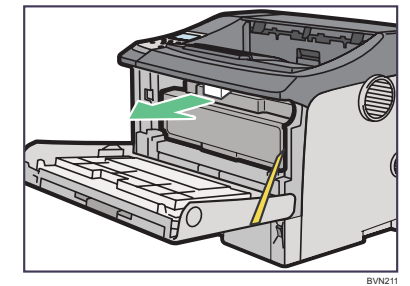

**B** Lift the front side of the toner cartridge, and then pull it out of the printer.

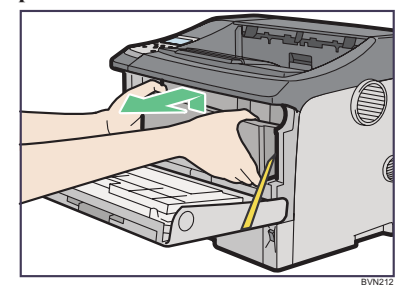

### Note

- Do not hold the toner cartridge upside down or stand it vertically
- · Do not put the toner cartridge on an unstable or tilted surface.
- 4 Place the toner cartridge on at a flat surface. Remove the tape as shown in the illustration.

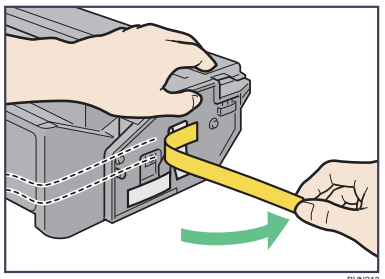

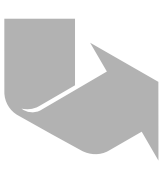

Pull out the tape inside the unit horizontally while holding the cartridge with one hand as shown in the illustration.

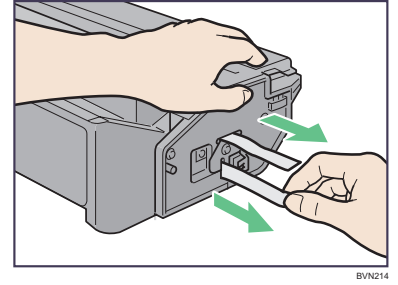

## Important

- Be sure to remove the tape completely before installing the toner cartridge. Otherwise, the printer might be damaged.
- If you pull out the strips when the toner cartridge is slant or standing on its side, the cartridge might cause trouble with the printer.
- Be sure to pull the tape horizontally. Pulling it upward or downward may cause the toner to scatter
- After pulling the tape out of the cartridge, toner scatters easily. Do not shake the cartridge.

#### Hold the grips of the toner cartridge, 6 and then insert it into the printer until it stops.

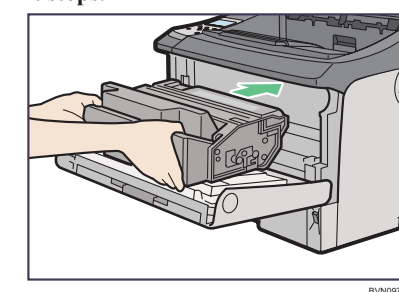

7 Lower the toner cartridge when it touches the back

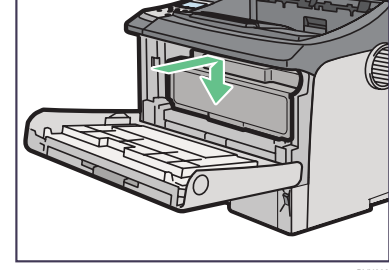

8 Close the front cover.

## Important

- Do not close the front cover with force. If you cannot close the cover easily, pull out the toner cartridge from the printer and insert it again. After that, close the front cover again.
- Dispose of removed fixing material and tape in the same manner as ordinary plastic waste.

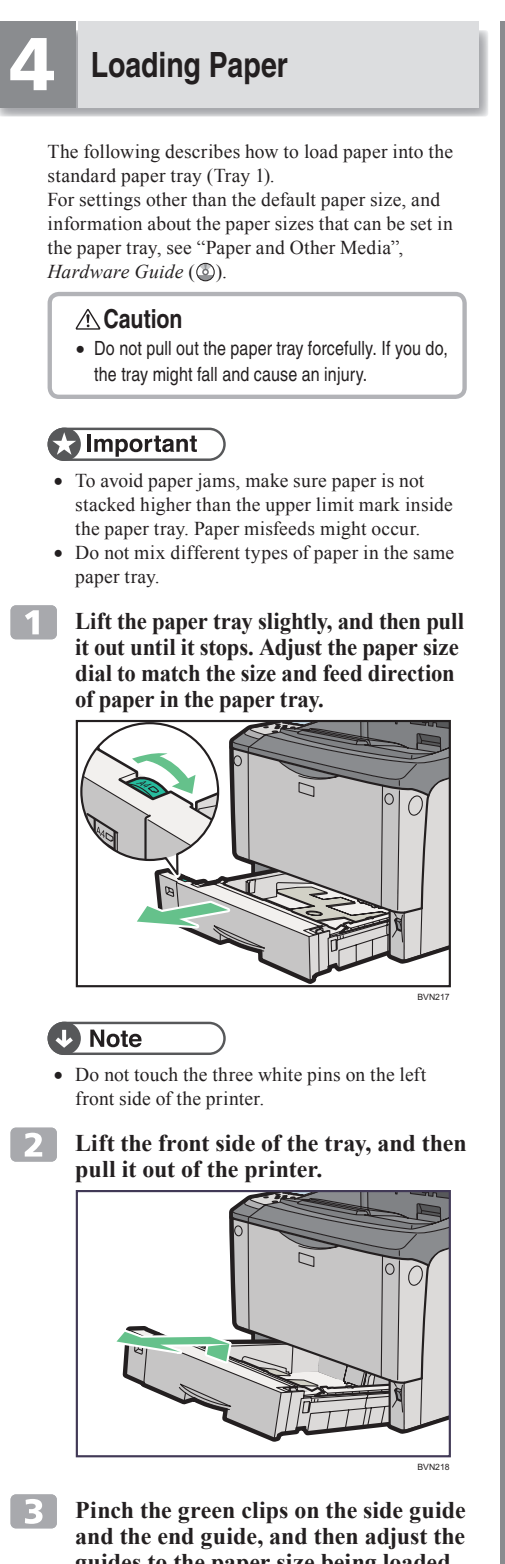

guides to the paper size being loaded.

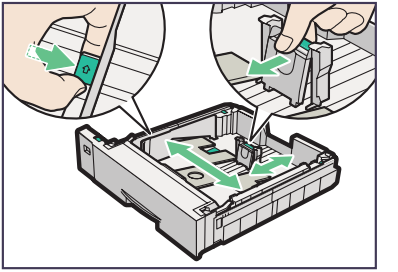

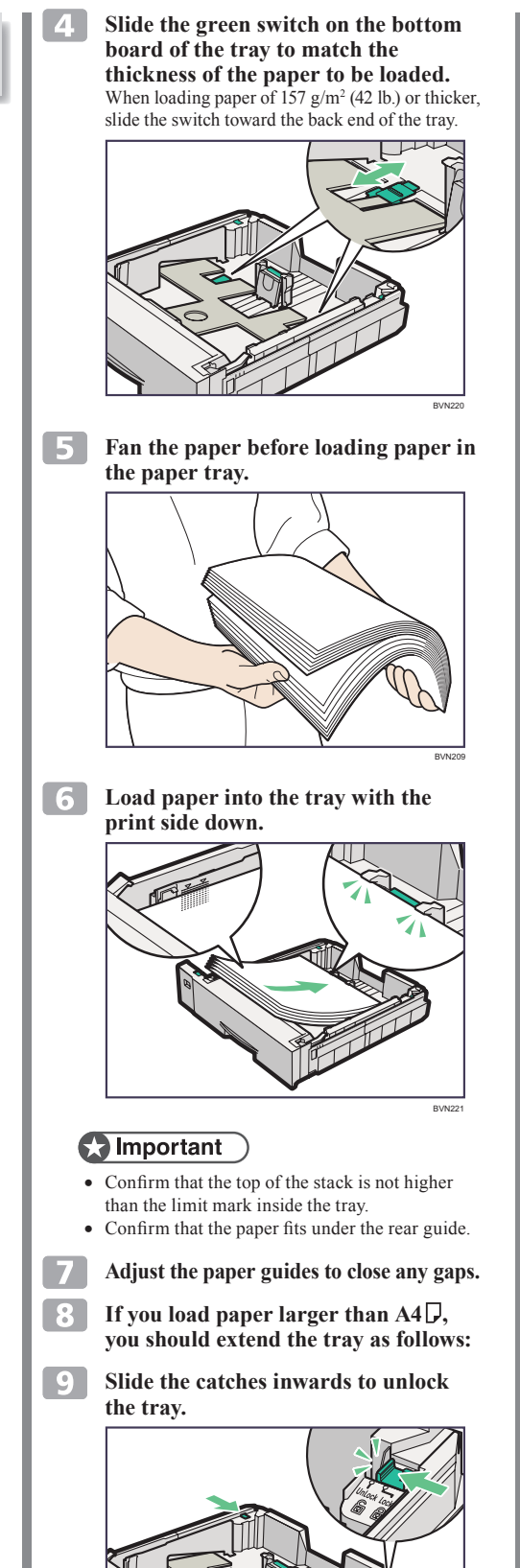

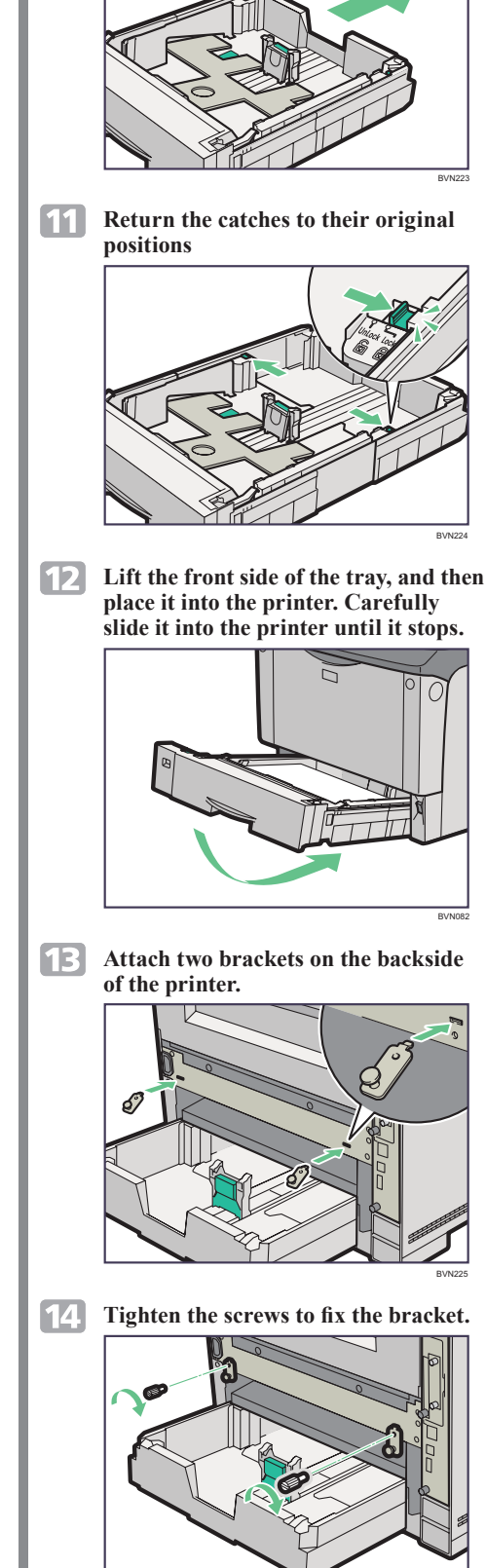

**10** Slide the tray until it stops.

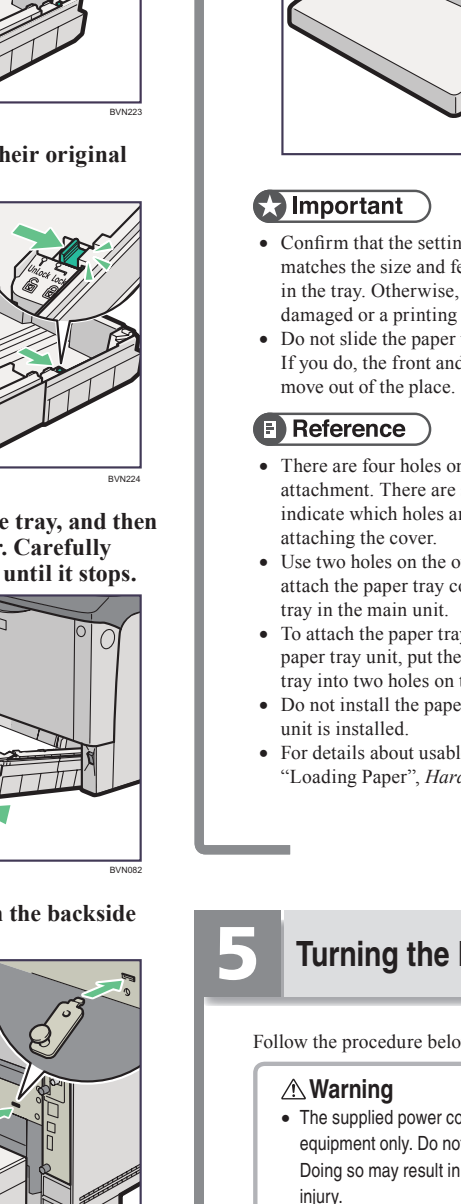

15

**∆** Caution might cause an electric shock.

Important

- Make sure the power cable is plugged securely into the wall outlet.
- · Turn the power off when plugging and unplugging the power plug.

# **Quick Installation Guide**

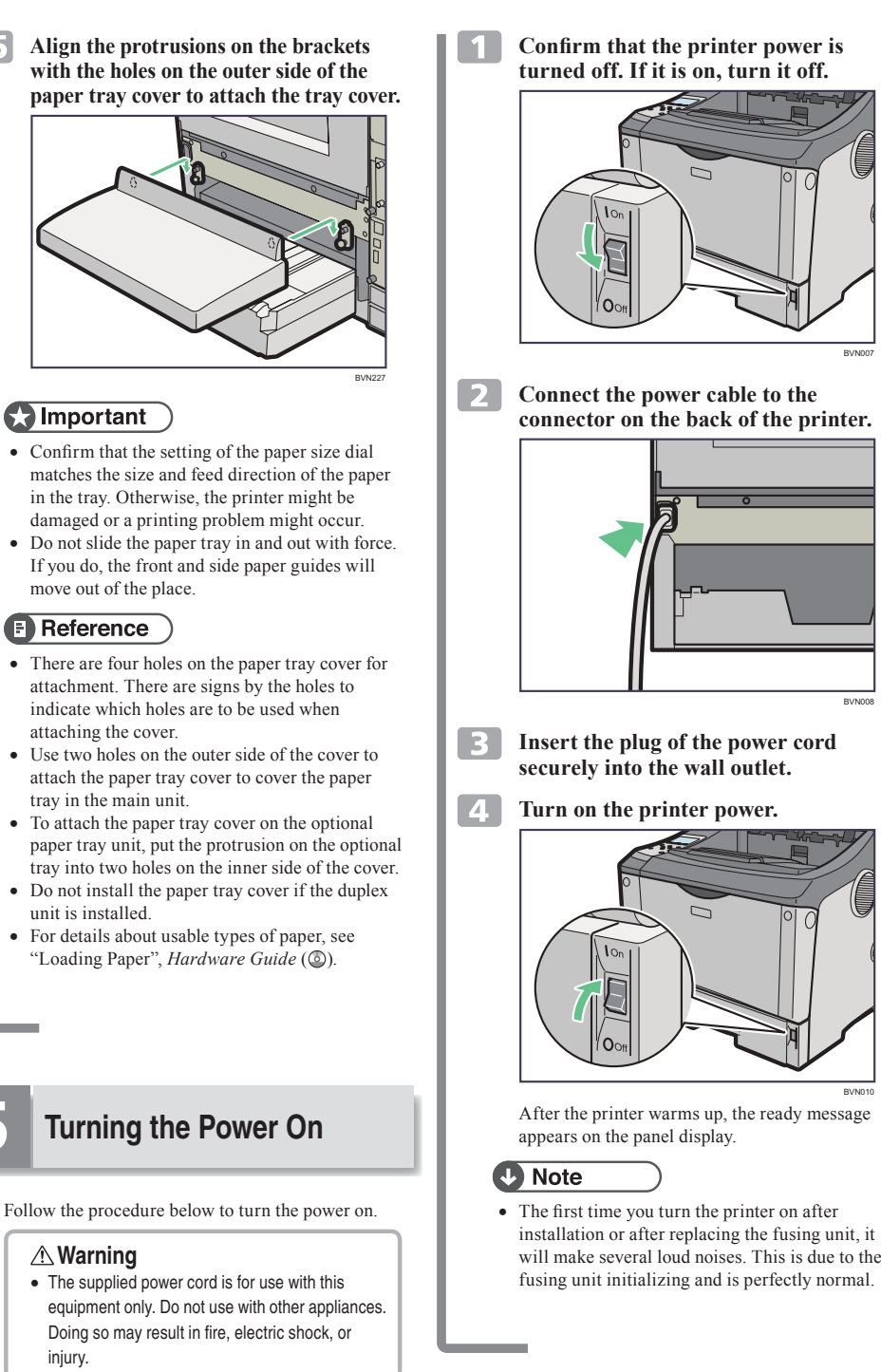

• Do not handle the plug with wet hands. Doing this

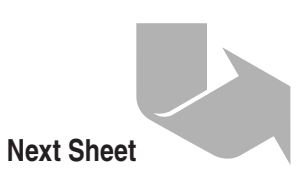

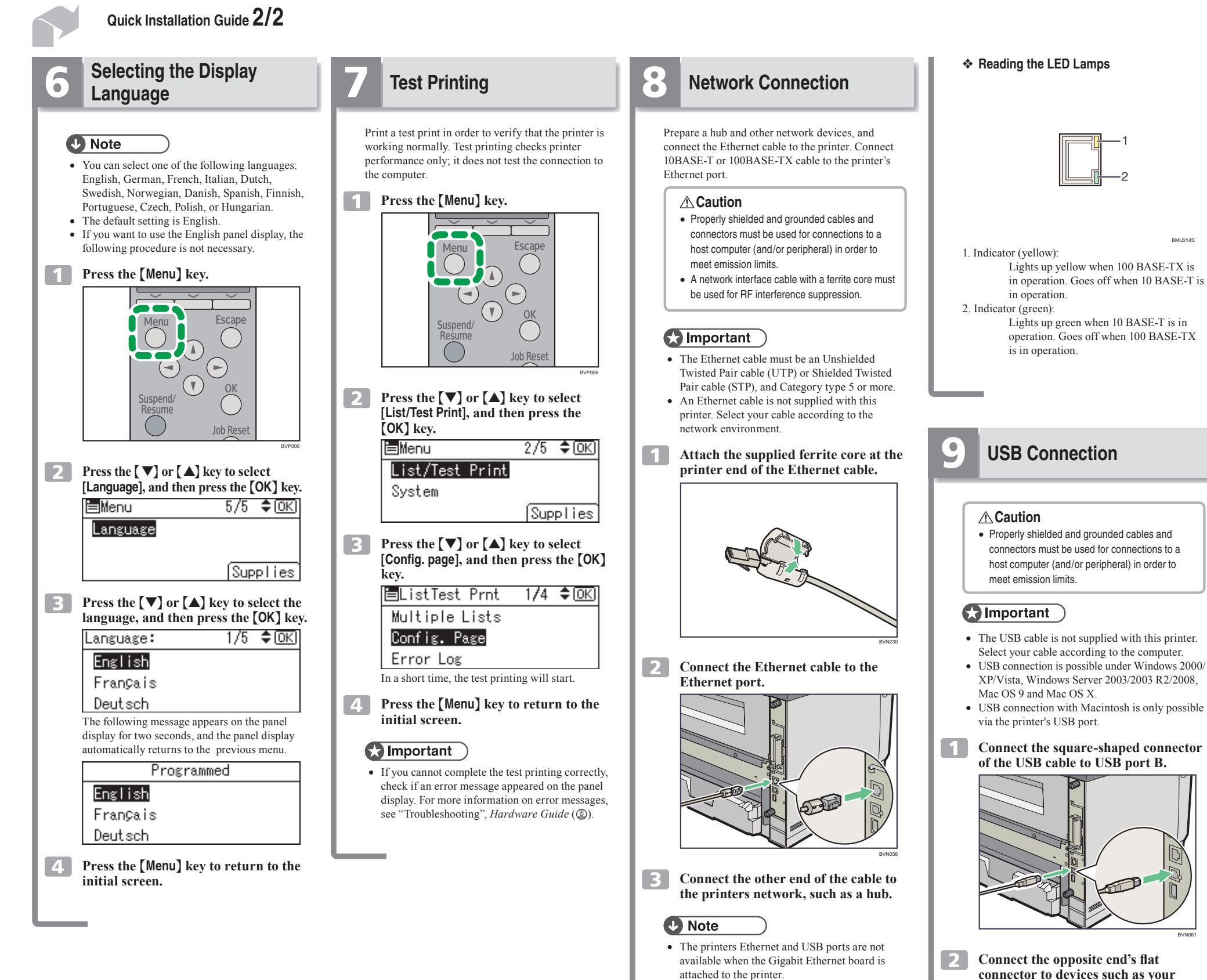

Reference

see Software Guide (3)

· For details about network environment settings,

host computer (and/or peripheral) in order to • The USB cable is not supplied with this printer. Select your cable according to the computer. • USB connection is possible under Windows 2000/ XP/Vista, Windows Server 2003/2003 R2/2008,

· USB connection with Macintosh is only possible via the printer's USB port.

Connect the square-shaped connector of the USB cable to USB port B.

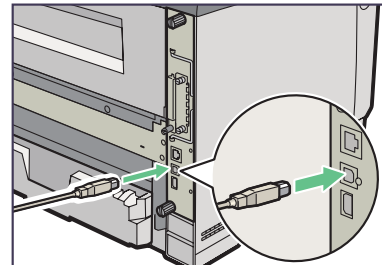

Connect the opposite end's flat connector to devices such as your computers USB interface, or a USB hub.

### Setting Name Machine IPv4 Address DHCP IPv4 Address Subnet Mask Gateway Address IPv6 Stateless Settings IPsec NW Frame Type IPv4 IPv6 NetWare SMB AppleTalk

# **Note**

- If DHCP is in use on your address, subnet mask, and all set automatically. • If the printer is already pla
- environment, you can also configure IP address-relate
- · Make this setting only where the setting only where the setting only where the setting only where the setting of the setting of the setting Software Guide (()).

# **Quick Installation Guide**

|                                                                                                    |                                                                                                    | * | Specifying an IP Address (No DHCP)                                                                                                    |  |
|----------------------------------------------------------------------------------------------------|----------------------------------------------------------------------------------------------------|---|----------------------------------------------------------------------------------------------------|--|
| Ethernet Conf                                                                                                    | iguration                                                                                                    |   | Press the [Menu] key.                                                                                                    |  |
| Configure the following network settings according to the network environment using the control panel. <b>Caution</b> <li>Properly shielded and grounded cables and connectors must be used for connections to a host computer (and/or peripheral) in order to meet emission limits.     </li>                                                                                                    |                                                                                                    |   | Menu Escape<br>Suspend/<br>Resume Inh Reset                                                                                                    |  |
|                                                                                                    |                                                                                                    |   | ВУРООБ                                                                                                    |  |
| <ul> <li>After configuring the network setting, configure the security settings.</li> <li>We recommend that you first make the following setting.</li> <li>Installing the server certificate</li> <li>Enabling SSL</li> <li>Changing the administrator's user name and password using Web Image Monitor. For details, see "Setting Up the Printer", <i>Security Guide</i> (③).</li> <li>The following table shows the control panel settings and their default values.</li> <li>These items appear in the "Host Interface" menu.</li> </ul> |                                                                                                    | 3 | Press the [♥] or [▲] key to select [Host<br>Interface], and then press the [OK] key.<br>Menu 4/5 ♥ OK<br>Host Interface<br>Shut down<br>Supplies<br>Press the [♥] or [▲] key to select<br>[Network], and then press the [OK] key.<br>Host Interfc. 1/2 ♥ OK<br>I/0 Buffer                                                        |  |
| Setting Name                                                                                                    | Value                                                                                                    |   | I/O Timeout                                                                                                    |  |
| Machine IPv4 Address                                                                                                    | 0                                                                                                    |   | Network                                                                                                    |  |
| DHCP                                                                                                    | On 11 00 00 44                                                                                                    |   |                                                                                                    |  |
| IPV4 Address                                                                                                    | 11.22.33.44                                                                                                    | 4 | Press the $[ V ]$ or $[ A ]$ key to select                                                                                                    |  |
| Subriel Mask                                                                                                    | 0.0.0.0                                                                                                    |   | [CK] key                                                                                                    |  |
| IDv6 Statelass Sattings                                                                                                    | 0.0.0.0                                                                                                    |   |                                                                                                    |  |
| IF VO Stateless Settings                                                                                                    | Active                                                                                                    |   |                                                                                                    |  |
| NW/ Fromo Typo                                                                                                    | Auto Soloot                                                                                                    |   | NW Frame Type                                                                                                    |  |
| Effective Protocol                                                                                                    | Auto Geleci                                                                                                    |   | Effective Protocol                                                                                                    |  |
|                                                                                                    | Active                                                                                                    |   | Ethernet Speed                                                                                                    |  |
| IPv6                                                                                                    | Inactive                                                                                                    |   |                                                                                                    |  |
| NetWare                                                                                                    | Inactive                                                                                                    | 5 | Press the $[\mathbf{\nabla}]$ or $[\mathbf{A}]$ key to select the                                                                                                    |  |
| SMB                                                                                                    | Active                                                                                                    |   | appropriate network protocol, and<br>then prose the [OK] here                                                                                                    |  |
| AppleTalk                                                                                                    | Inactive                                                                                                    |   |                                                                                                    |  |
| Ethernet Speed                                                                                                    | Auto Select                                                                                                    |   | Effective Prot. 172 VUK                                                                                                    |  |
| IFFF802.1X Auth. (Ethernet)                                                                                                    | Inactive                                                                                                    |   | IPv4                                                                                                    |  |
| LAN Type                                                                                                    | Ethernet                                                                                                    |   | IPv6                                                                                                    |  |
|                                                                                                    |                                                                                                    |   | SMB                                                                                                    |  |
| <ul> <li>Vote</li> <li>If DHCP is in use on your address, subnet mask, and all set automatically.</li> <li>If the printer is already pla environment, you can also configure IP address-relate</li> <li>Make this setting only wh <i>Software Guide</i> (③).</li> </ul>                                                                                                    | r network, the IP<br>d gateway address are<br>ced on a TCP/IP-capable<br>use a Web browser to<br>ed settings.<br>nen it is necessary. See | 6 | Press the [♥] or [▲] key to select<br>[Active] or [Inactive], and then press the<br>[OK] key.<br>IPv4: 1/1 ♥ OK<br>Active<br>Inactive<br>Set other protocols you need to set in the same way.<br>• Select [Inactive] for unused protocols.<br>• Enable IPv4 to use the Pure IPv4 environment<br>of NetWare 5/5.1, NetWare 6/6.5. |  |

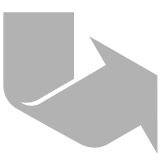

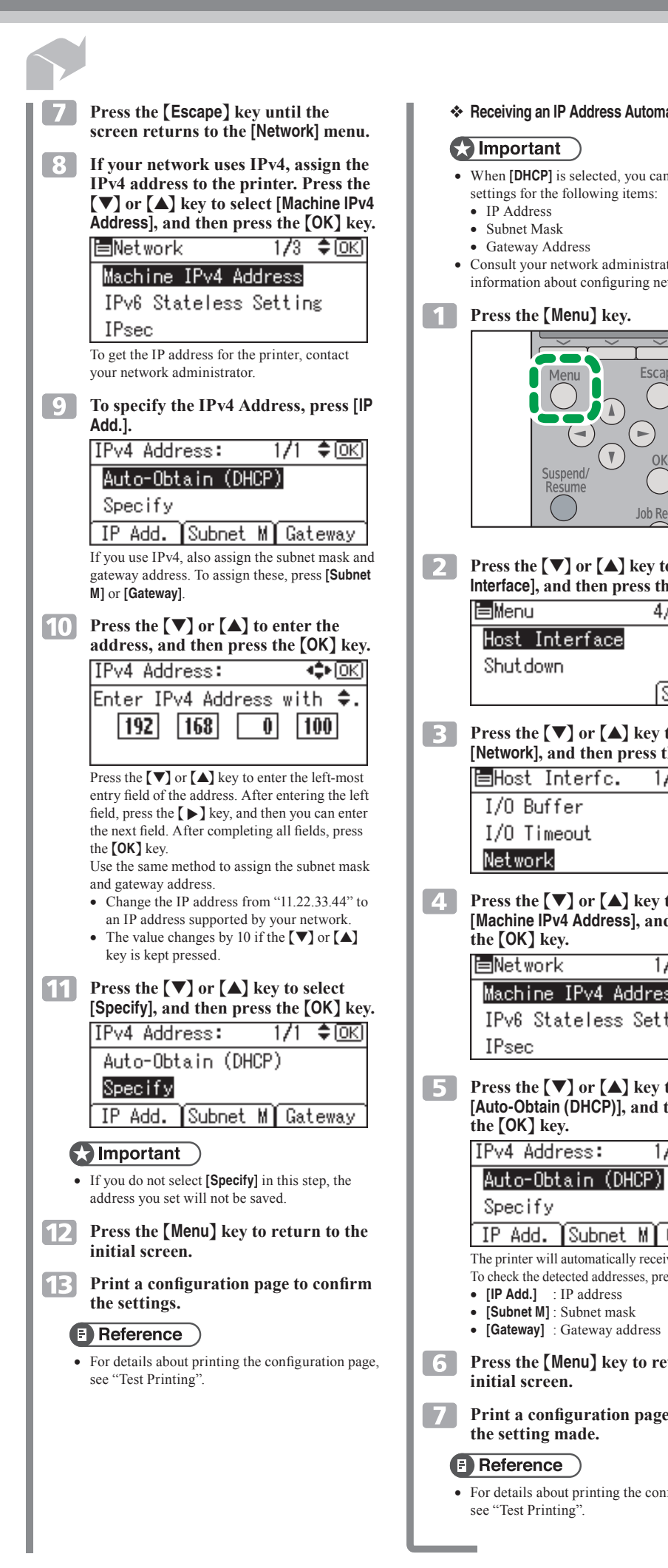

| natically (DHCP)                                             | <b>11</b> Installing the Printer Driver                                                                                                    | 4 Click [Quick Install].<br>The software license agreement appears in the                                                                                                    | 8 Click [Finish].<br>A message about restat<br>appear Restart the con                                                            |
|--------------------------------------------------------------|----------------------------------------------------------------------------------------------------|----------------------------------------------------------------------------------------------------|----------------------------------------------------------------------------------------------------|
| nnot configure                                               | You can install the printer drivers and software                                                                                                    | Creater Drivers and Utilities                                                                                                    | appear. Restart the com<br>installation.<br>Add Printer and Utility Wizard<br>Installation completion.                           |
| ator for<br>etwork settings.                                 | easily from the CD-ROM labeled "Printer Drivers<br>and Utilities".<br>Click [Quick Install] in the window of the CD-ROM<br>to install PCL 6 printer driver. To install the<br>PostScript 3 printer driver, click the [PostScript 3<br>Printer Driver] button. For more information about                                                                                                    | Quick Install         Install to Edward pupter           PLI Print Drive        Orall Editions - Stard vocation to Corer           PLI Print Drive        Orall Editions - Stard vocation to Corer           PLI Print Drive        Orall Turgetions - Stard vocation to Corer           Data Turgetions - Stard Vocation to Corer         ES Stard Lancace           Fortitacage | Software installation is completed.                                                                                              |
| Appe<br>eset                                                 | the PostScript 3 printer driver, see <i>Software Guide</i> (③) on the CD-ROM labeled "Manuals". When the TCP/IP protocol is used, SmartDeviceMonitor for Client will be installed as well. When using with TCP/IP protocol, confirm the followings:  The printer is connected to the network with Category 5 interface cable. The TCP/IP protocol is enabled. The CP/IP protocol is enabled.                                                                                                    | <ul> <li>This is an example when English is selected in step 3.</li> <li>After reading through all of the contents, click [I accept the agreement] to agree with the License Agreement, and then click [Next &gt;].</li> </ul>                                                                                                    | 9 Click [Exit] in the the installer, and cD-ROM.                                                                                 |
| to select [Host<br>he [OK] key.                              | <ul> <li>The is address is set for the printer and the computer.</li> <li>Important</li> </ul>                                                                                                    | License Agreement Do you accept the term of the License Agreement? Please read the following License Agreement. To continue the installation, you must accept the agreement. of the United States and other countine. You sare to comply with all such econt control.                                                                                                    | Quick Install PC. Piete Dow PutSogr 3 Parts Dow DesiTe@rdw-5-works-instants to Cher                                              |
| /5 ♦ OK<br>Supplies<br>to select<br>the [OK] key.<br>/2 ♦ OK | <ul> <li>To install printer driver under Windows 2000/<br/>XP Professional/Vista, or Windows Server 2003/<br/>2003 R2/2008, you must have an account that<br/>has Manage Printers permission. Log on as an<br/>Administrator.</li> <li>For details about installing the printer drivers, see<br/>"Preparing for Printing", <i>Software Guide</i> (③).</li> <li>When using this printer under parallel<br/>connection, only the printer drivers are installed<br/>and not SmartDeviceMonitor for Client.</li> <li>Quick Install is not available when using this<br/>printer under USB connection. If you connect<br/>using USB, see <i>Software Guide</i> (④).</li> </ul> | 6 Select the printer model you want to install in the "Select Printer" dialog box.                                                                                                    | Note     To stop installation of click [Cancel] before in     Beference     Quick Install is not ava                             |
| to select                                                    | <ol> <li>Quit all applications currently running.</li> <li>Insert the CD-ROM into the CD-ROM</li> </ol>                                                                                                    | Select the printer you want to use.                                                                                                    | connection unless bidi<br>between the printer an<br>details about bidirectio<br>between the printer an<br>with Parallel Connecti |
| d then press<br>73 ≑OK<br>ss<br>ting                         | drive.<br>The installer starts.<br>Auto Run may not work with the certain<br>operating system settings. If this happens,<br>launch "Setup.exe" on the CD-ROM root<br>directory.                                                                                                    | I Hint Cancel                                                                                                    |                                                                                                    |
| to select<br>then press                                      | 3 Select an interface language, and then click [OK].<br>The default interface language is English.<br><sup>↑</sup> Printer Drivers and Utilities<br><sup>™</sup> Printer Drivers and Utilities<br><sup>™</sup> Printer Universe and Utilities<br><sup>™</sup> Printer Universe and Utilities<br><sup>™</sup> Printer Universe and Utilities                                                                                                    | <ul> <li>Note</li> <li>For a network connection via TCP/IP, select the printer whose IP address is displayed in [Connect to]. In this case, SmartDeviceMonitor for Client will also be installed.</li> <li>For parallel connection, select the printer whose printer port is displayed in [Connect to].</li> </ul>                                                                |                                                                                                    |
| Gateway<br>ive an IP address.<br>ess the following:          | Cred Cred                                                                                                    | 7 Click [Install].<br>The following display appears while installing the printer driver.                                                                                                    |                                                                                                    |
| eturn to the<br>e to confirm                                 |                                                                                                    | Stoping service.<br>Plint Spoder                                                                                                    |                                                                                                    |
| nfiguration page,                                            |                                                                                                    | Caros                                                                                                    |                                                                                                    |

# **Quick Installation Guide**

the computer to complete

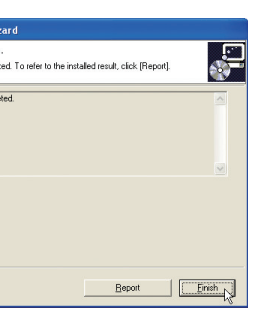

n the first dialog box of , and then take out the

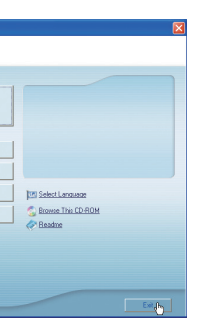

ion of the selected software, efore installation is completed.

not available for parallel ess bidirectional communication nter and computer is enabled. For directional communication nter and computer, see "Printing ponnection", *Software Guide* (③).

> Copyright © 2009 Printed in France EN GB M047-8623